## How can I check if the endorsement application status?

Step 1: The FBO will have to log into the FoSCoS website (<u>https://foscos.fssai.gov.in/</u>) using their

credentials. After logging in, navigate to License/Registration and click on "Endorse Fortified Products".

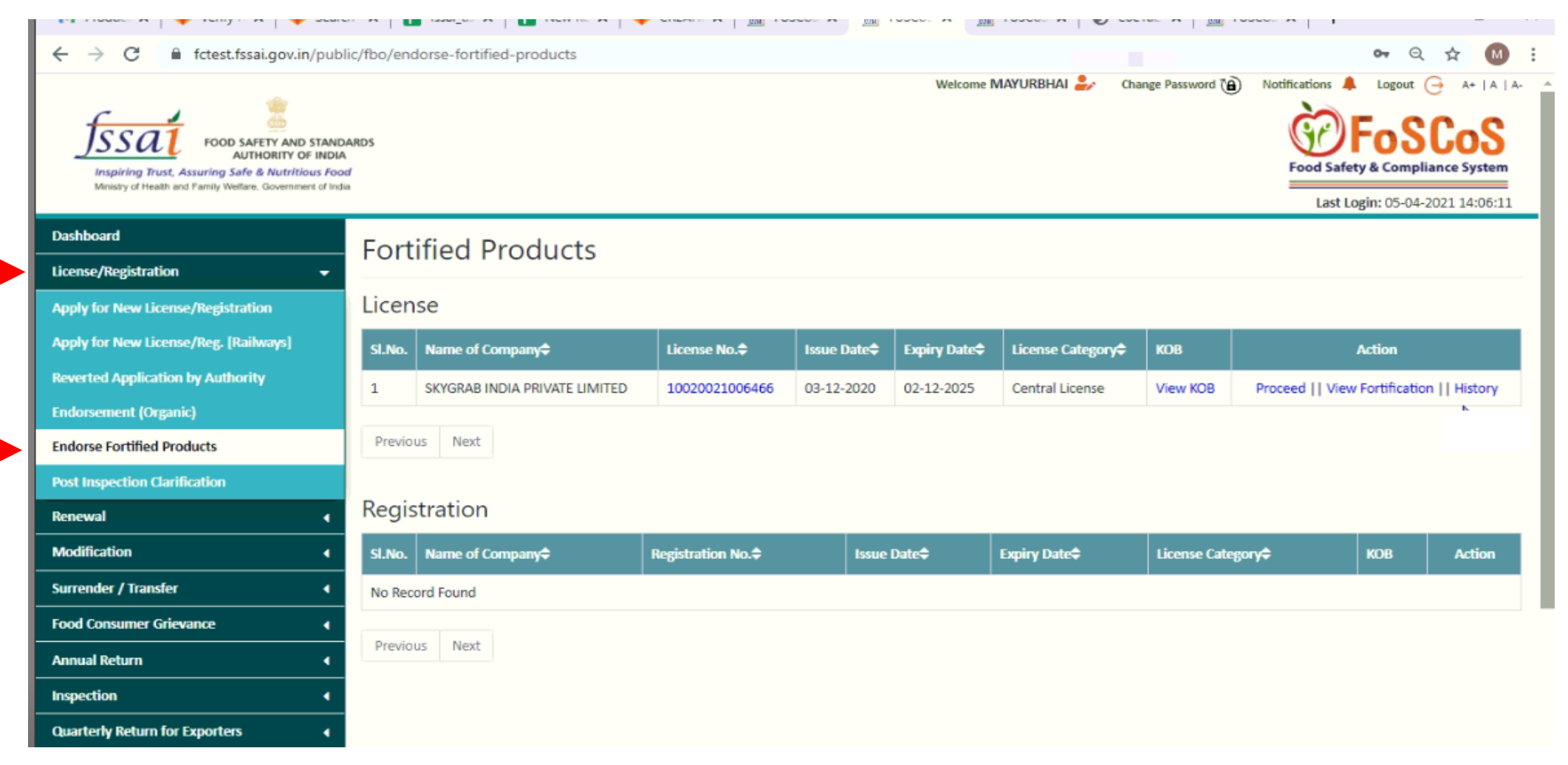

## Step 2: Click on "History" to check if the endorsement application has been submitted

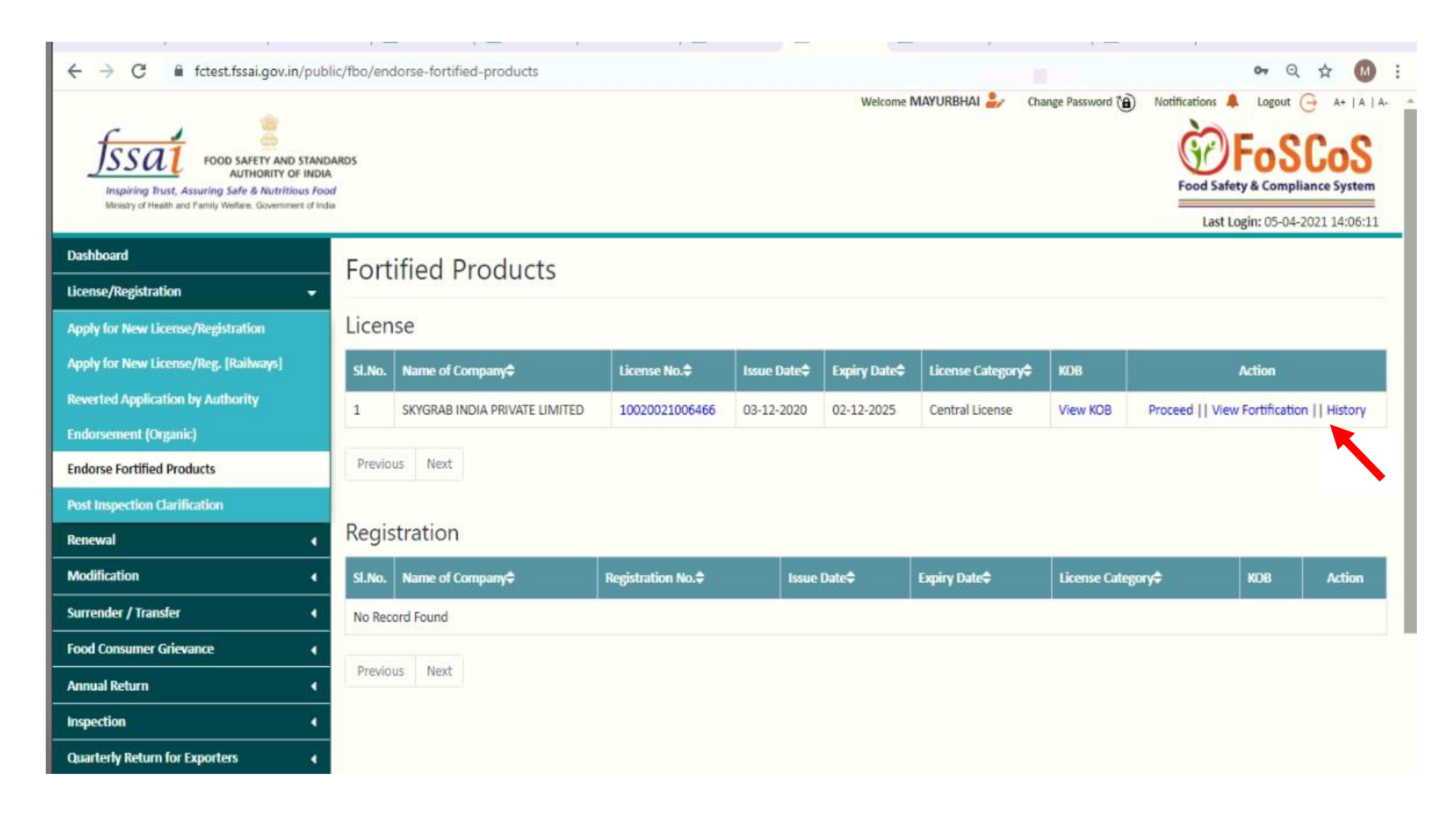

The History window will pop up, showing the status of your endorsement application. If the Status shows

"Pending for approval from competent authority", it suggests that your endorsement application has

been submitted but yet to be approved by competent authority.

| Welcome MAYURBHAI & Change Password @<br>FOOD SAFETY AND STANDARDS<br>AUTHORITY OF INDIA<br>Inspiring Trust, Assuring Safe & Nutritious for<br>Writely of Health and Family Welfare. Government of In<br>Lictory |       |                  |                |                         |                   |              |             |               |          |              | Notifications A Logout A+  A   A- |  |  |  |
|----------------------------------------------------------------------------------------------------|-------|------------------|----------------|-------------------------|-------------------|--------------|-------------|---------------|----------|--------------|-----------------------------------|--|--|--|
| Dashboard                                                                                                    | nist  |                  |                |                         |                   |              |             | _             | Last L   | ogin: 05-04- | 2021 14:06:11                     |  |  |  |
| License/Registration                                                                                                    | S.No  | Requested Date   | Processed Date | Status                  |                   |              | Authorty Re | marks         |          |              |                                   |  |  |  |
| Annly for New License (Resistration                                                                                                    | 1     | 05-04-2021       | 05-04-2021     | Pending for approval fr | om competent auti | nority       |             |               |          |              |                                   |  |  |  |
| Apply for New License /Deg. (Dailymen)                                                                                                    |       |                  |                | Close                   |                   |              |             |               |          |              |                                   |  |  |  |
| Appry for new cicense/neg, [Kanways]                                                                                                    | -     |                  | · /            | CLEME NO.               | Issue Date        | Expiritly Ex | INST DECIDE | category.     | КОВ      | 1            | ction                             |  |  |  |
| Reverted Application by Authority                                                                                                    | 1     | SKYGRAB INDIA PR | IVATE LIMITED  | 10020021006466          | 03-12-2020        | 02-12-20     | 25 Central  | License       | View KOB | Procee       | d    History                      |  |  |  |
| Endorsement (Organic)                                                                                                    | Dross | iouer Novt       |                |                         |                   |              |             |               |          |              |                                   |  |  |  |
| Endorse Fortified Products                                                                                                    | Prev  | IOUS INEXE       |                |                         |                   |              |             |               |          |              |                                   |  |  |  |
| Post Inspection Clarification                                                                                                    | Deer  |                  |                |                         |                   |              |             |               |          |              |                                   |  |  |  |
| Renewal (                                                                                                    | Reg   | istration        |                |                         | _                 |              |             |               |          | _            |                                   |  |  |  |
| Modification                                                                                                    | SI.No | Name of Company  | r <b>¢</b> Re  | gistration No.\$        | Issue Date        | Expir        | ry Date\$   | License Categ | ory¢     | ков          | Action                            |  |  |  |
| Surrender / Transfer                                                                                                    | No Re | ecord Found      |                |                         |                   |              |             | WH            |          |              |                                   |  |  |  |
| Food Consumer Grievance                                                                                                    |       |                  |                |                         |                   |              |             |               |          |              |                                   |  |  |  |
| Annual Return 🛛 📢                                                                                                    | Prev  | ious Next        |                |                         |                   |              |             |               |          |              |                                   |  |  |  |
| Inspection (                                                                                                    |       |                  |                |                         |                   |              |             |               |          |              |                                   |  |  |  |
| Quarterly Return for Exporters                                                                                                    |       |                  |                |                         |                   |              |             |               |          |              |                                   |  |  |  |
|                                                                                                    |       |                  |                |                         | -                 |              |             |               |          |              |                                   |  |  |  |

The status will reflect as **"Accepted"**, once the endorsement application has been accepted and approved by the competent authority. The FBO can close the **"History"** window and click on **"view Fortification"** to download their endorsement certificate.

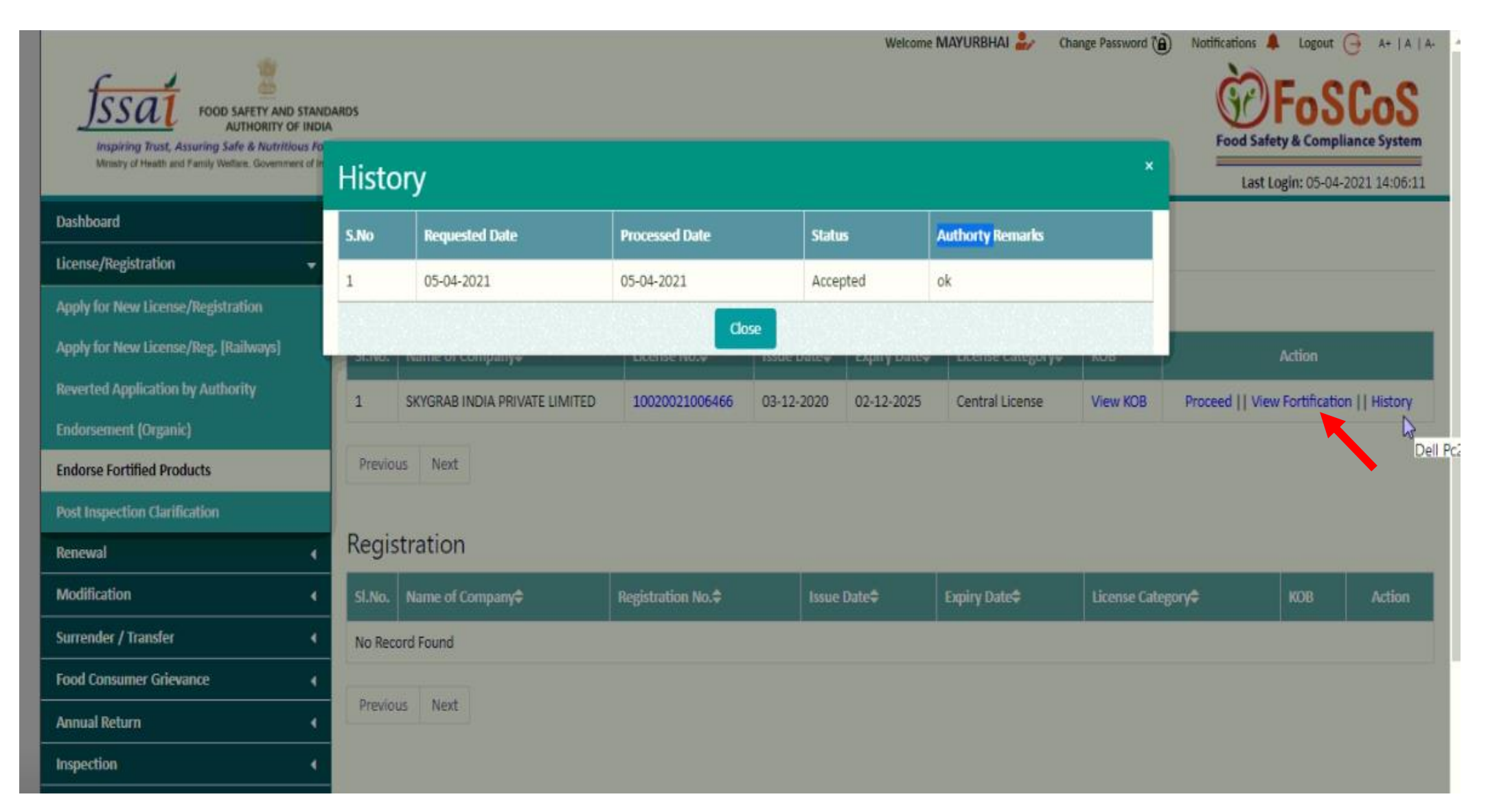

## The Endorsement certificate will appear as shown below. The + F logo file can be downloaded in the CDR/PNG format

| ← → C 🔒 fctest.fssai.gov.in/public/fbo/fo                  | rtified-product-annexure/LIC                                                                                                   |                     | <b>0-</b> Q \$             |  |  |  |  |
|------------------------------------------------------------|----------------------------------------------------------------------------------------------------|---------------------|----------------------------|--|--|--|--|
| Ministry of Health and Family Welfare. Government of India |                                                                                                    |                     | Last Login: 05-04-2021 14: |  |  |  |  |
| Dashboard                                                  | A                                                                                                    |                     |                            |  |  |  |  |
| License/Registration -                                     | भारत सरकार                                                                                                    |                     |                            |  |  |  |  |
| Apply for New License/Registration                         | भारतीय खाद्य संरक्ष एवं मानक प्राधिकरण<br>Food Safety and Standards Authority of India                                         |                     |                            |  |  |  |  |
| Apply for New License/Reg. [Railways]                      |                                                                                                    |                     |                            |  |  |  |  |
| Reverted Application by Authority                          | FORTIFIED                                                                                                    |                     |                            |  |  |  |  |
| Endorsement (Organic)                                      | <br>खाद्य संरक्षा और मानक अधिनियम, 2006 के अधीन अनुज्ञापि                                                                      |                     |                            |  |  |  |  |
| Endorse Fortified Products                                 | License under Food Safety and Standards Act, 2006<br>Endorsemenet Number 1 of License Number 10020021006466                    |                     |                            |  |  |  |  |
| Post Inspection Clarification                              | SLNo. Food Category Food Sub-<br>Category Category Product(                                                                    | s) Brands(Variants) |                            |  |  |  |  |
| Renewal 4                                                  | 06 - Cereals and cereal products, derived from 06.1 - Whole,<br>cereal grains, from roots and tubers, broken, or               | hands               |                            |  |  |  |  |
| Nodification 4                                             | <sup>1</sup> pulses, legumes and pith or soft core of plam tree,<br>excluding bakery wares of food category 7.0 including rice | brand 1             |                            |  |  |  |  |
| urrender / Transfer 4                                      |                                                                                                    |                     |                            |  |  |  |  |
| Food Consumer Grievance                                    |                                                                                                    |                     |                            |  |  |  |  |
| Annual Return 🔹                                            |                                                                                                    |                     |                            |  |  |  |  |
| nspection 4                                                | License/Certificate Valid From : 03-12-2020                                                                                    |                     |                            |  |  |  |  |
| Quarterly Return for Exporters                             | License/Certificate Valid To : 02-12-2025                                                                                      |                     |                            |  |  |  |  |
| /iew SMS/EMAIL History 4                                   | Back                                                                                                    |                     |                            |  |  |  |  |
| Audit Management 4                                         | Download +F Logo :CDR Format  PNG Format                                                                                       |                     |                            |  |  |  |  |
| Hyriene Management                                         | For information on fortification labelling<br>For +F logo dimensions                                                           |                     |                            |  |  |  |  |
| 10 0                                                       | For information on fortification                                                                                               | Download            | the +F logo                |  |  |  |  |